Send my regards to Zennio for making my life easier!

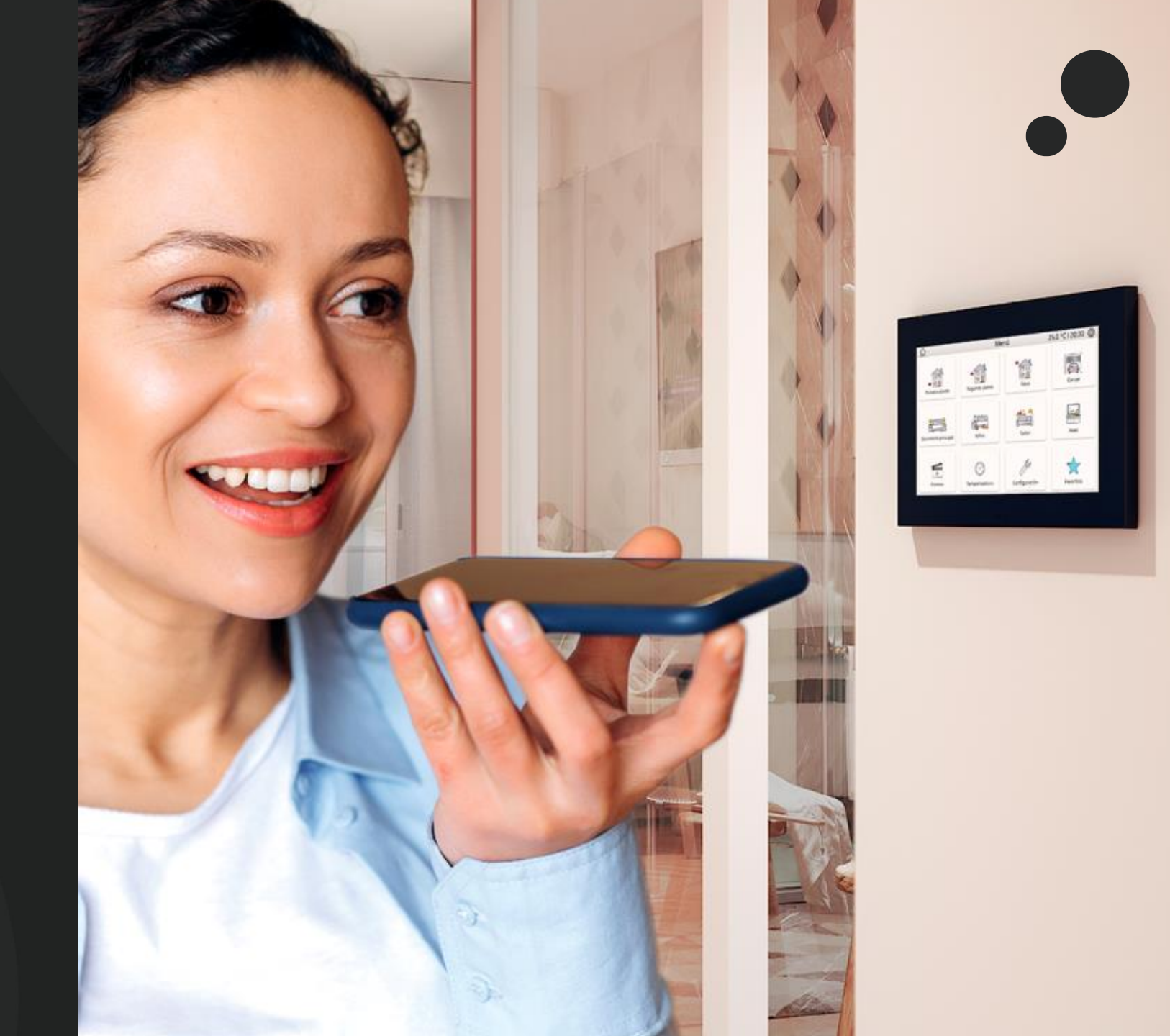

### What do I need to begin?

- Z70 v2 with the following items:
  - $\checkmark$  Remote control and voice control license.
  - ✓ Alexa: application program 3.4. or latter versions along parameter for voice control enabled.
  - ✓ Google Home Assistant: application program 3.5. or latter versions along parameter for voice control enabled.

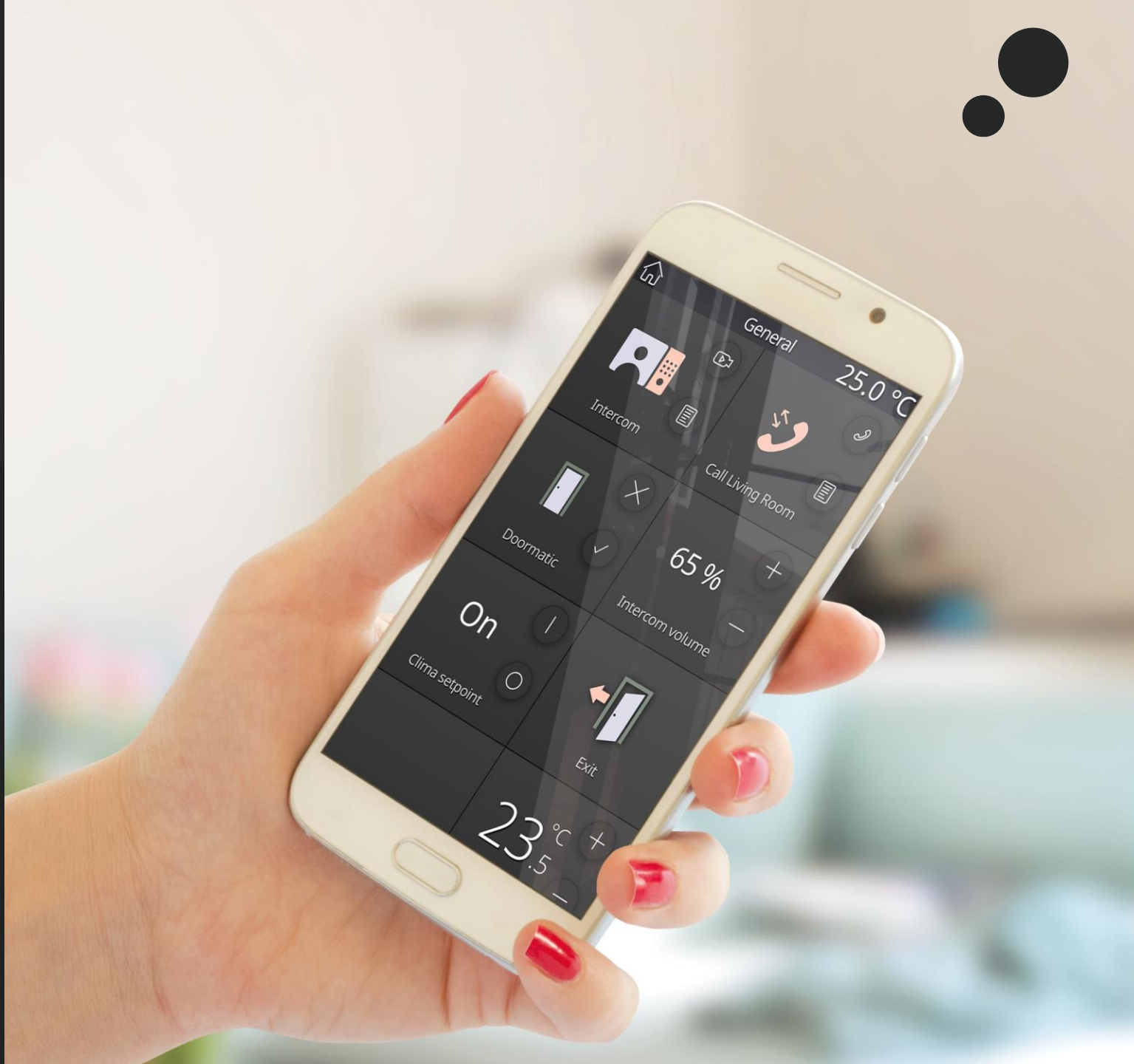

### 1. Create a ZRC account

• Now you will have to update Zennio Remote app to the latest version available 1.2.1:

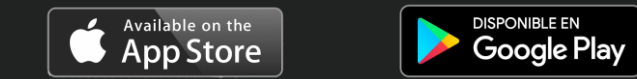

• Once you have downloaded and installed the latest versión of Zennio Remote, create an user:

Your user for Zennio Remote Control (ZRC) will be:

### ZRC user:

- E-mail : example@hotmail.com
- Password: Zennio123

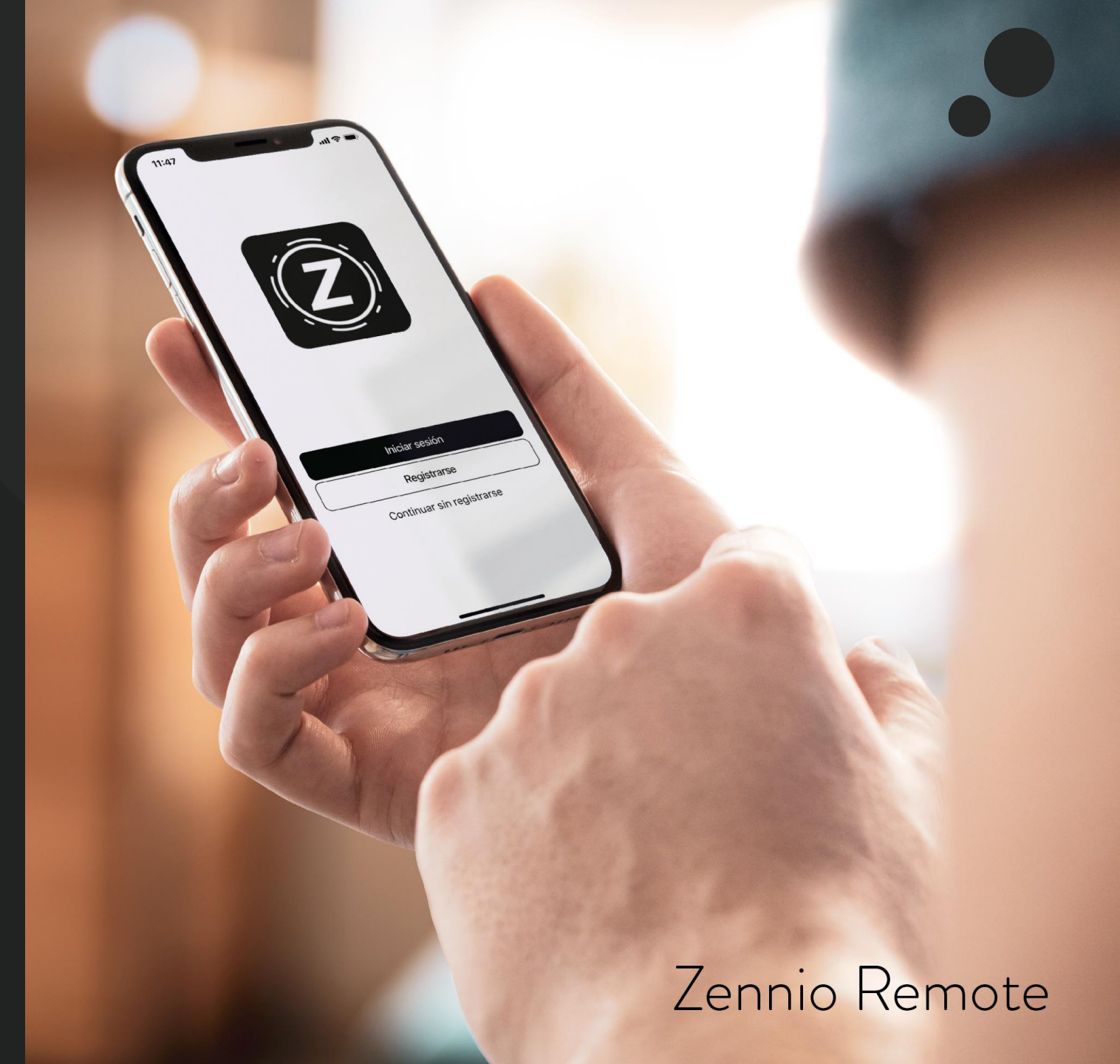

## ZenVoice – Setup for Alexa

2.1 Downloading Amazon Alexa (part 1)

- Download Amazon Alexa.
- If you already have a registered account for Amazon, simply log-in with it in Alexa app. In case you do not have an Amazon account, you will need to <u>create one.</u>
  - Amazon account:
- a
- E-mail: cuenta@gmail.com
- Password: AmazonPW

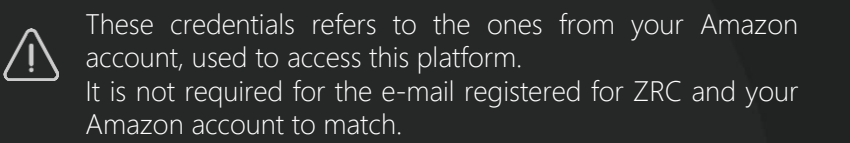

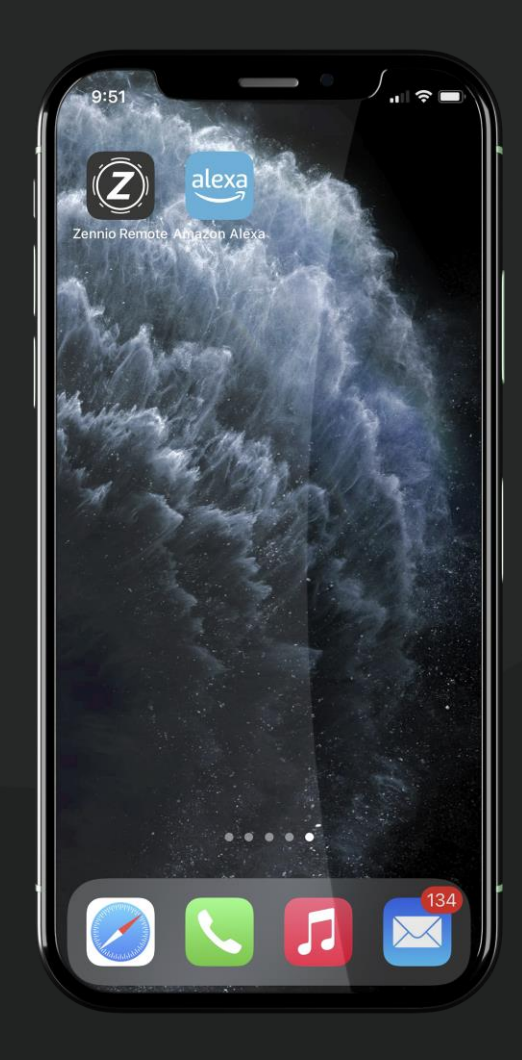

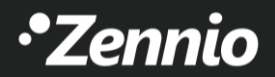

## ZenVoice – Setup for Alexa

2.2 Downloading ZenVoice skill for Alexa (part 2) A HELP! I cannot find the ZenVoice Skill in Amazon Marketplace. What can I do? Check the following slider where this process is explained in Depth.

1. Search for the skill "ZenVoice" on Amazon Alexa Skill menu and download it.

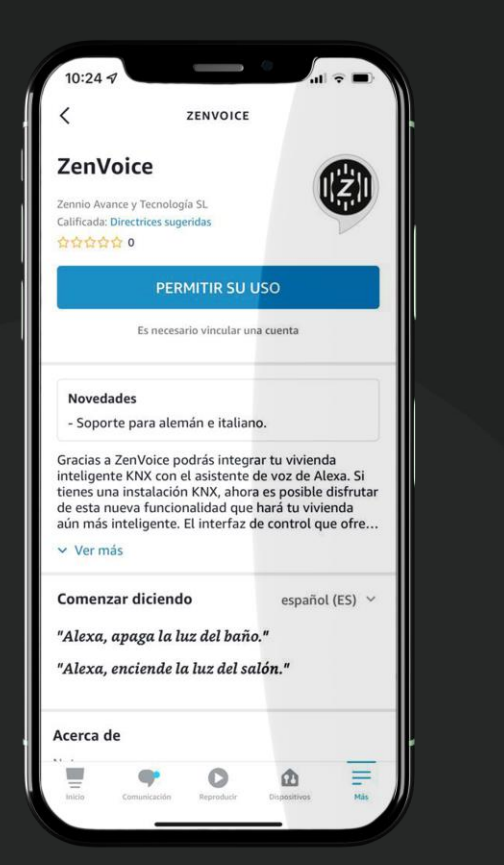

After downloading the skill, log-in with your ZRC account in order to link Amazon and ZRC accounts together.

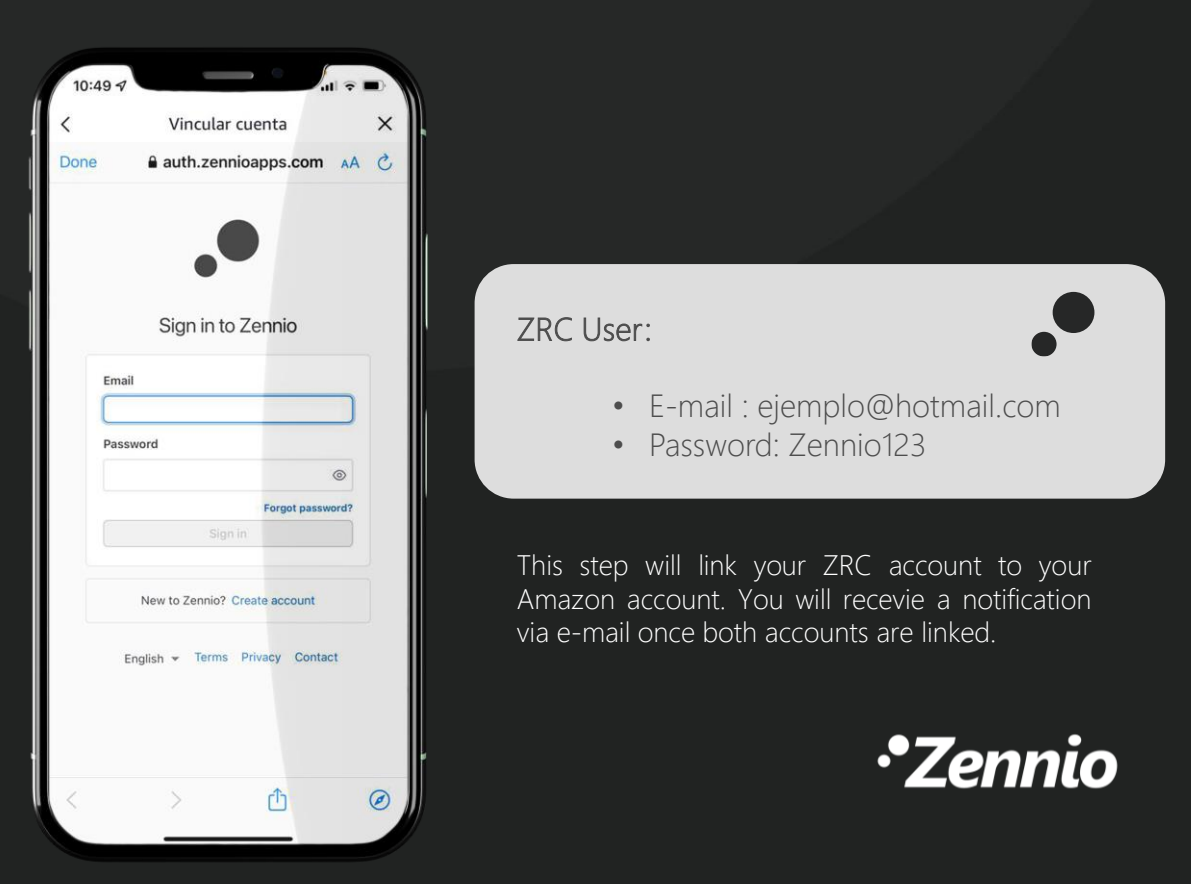

## ZenVoice – Setup for Alexa

2.3 Downloading ZenVoice skill for Alexa (part 3)

HELP! I cannot find Alexa in Amazon's Marketplace.

• Amazon Alexa app is available for the following languages:

German (DE) Spanish (SP) French (FR) English (EN) Italian (IT)

• If you are unable to find Alexa app in your Marketplace, you will need to modify your country/region of your Amazon account:

|                        | Hello, Soporte Returns =<br>Account & Lists - & Orders |
|------------------------|--------------------------------------------------------|
|                        |                                                        |
| /our Lists             | Your Account                                           |
| Alexa Shopping List    | Your Account                                           |
| items                  | Your Orders                                            |
| Find a Gift            | Your Dash Buttons                                      |
| Create a List          | Your Lists                                             |
| ave Items from the Web | Your Recommendations                                   |
| edding List            | Your Subscribe & Save Items                            |
| Baby Wishlist          | Your Pets                                              |
| Discover Your Style    | Memberships & Subscriptions                            |
| Explore Showroom       | Register for a Business Account                        |
|                        | Manage Your Content and                                |
|                        | <u>Devices</u>                                         |

## ZenVoice – Setup for Google Home Assistant

### 3.1 Downloading ZenVoice on Google Home (part 1)

The configuration of Google Home Assistant and ZenVoice requires the user to perform these steps:

- 1. Download the application "Google Home" and log-in with your Google account.
- 2. Press the "+" button on the upper left corner.
- 3. Next, select the option "Set up device".
- 4. Later, press "Works with Google" and search for "ZenVoice".

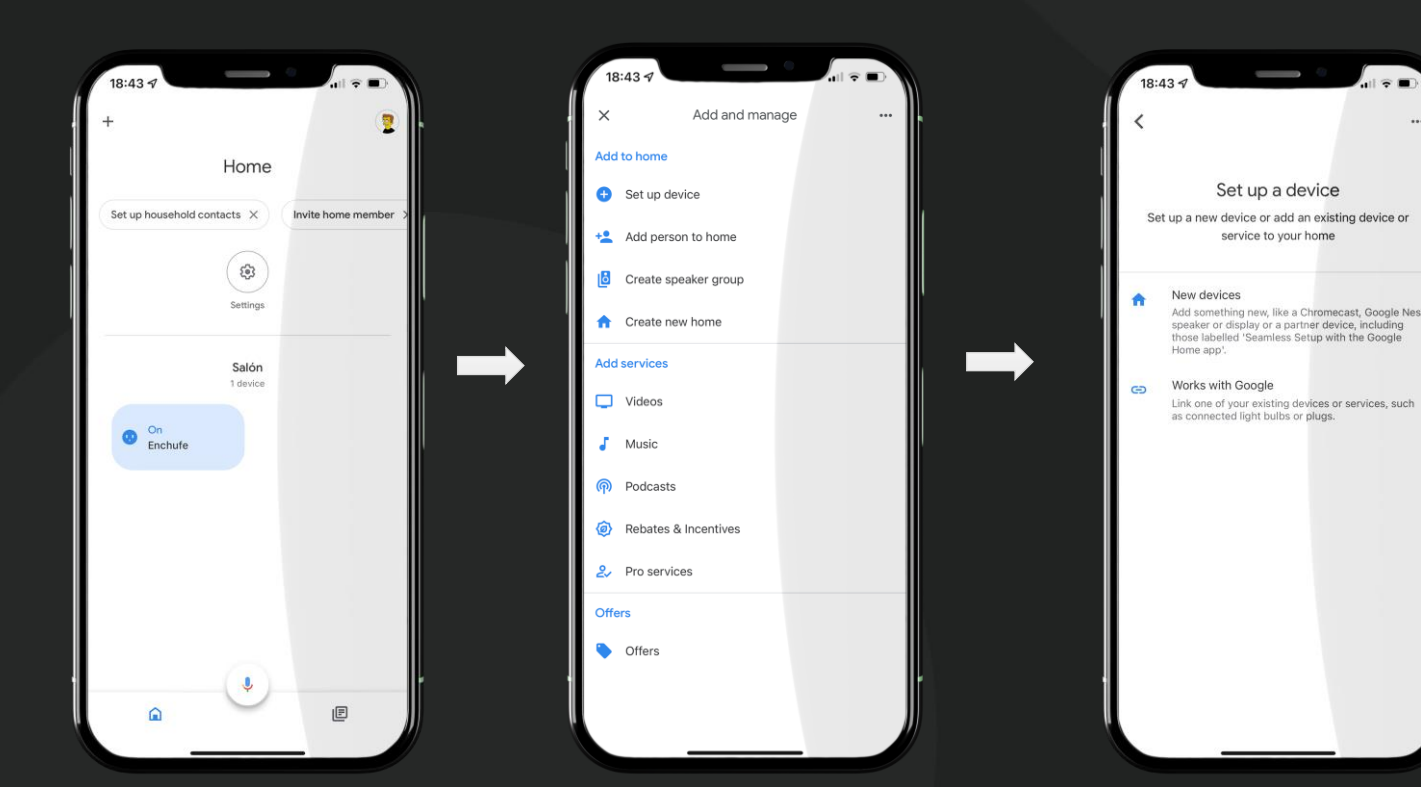

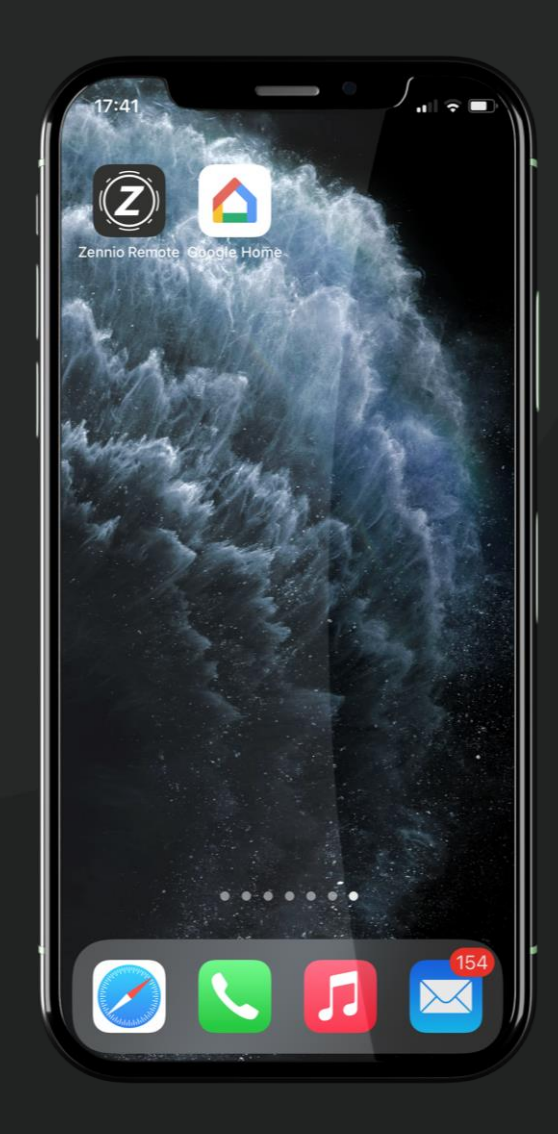

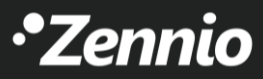

## ZenVoice – Setup for Google Home Assistant

### 3.2 Downloading ZenVoice on Google Home (part 1)

To complete the setup, log-in with your ZRC account when you select "ZenVoice". This last step will link both ZRC account and Google account.

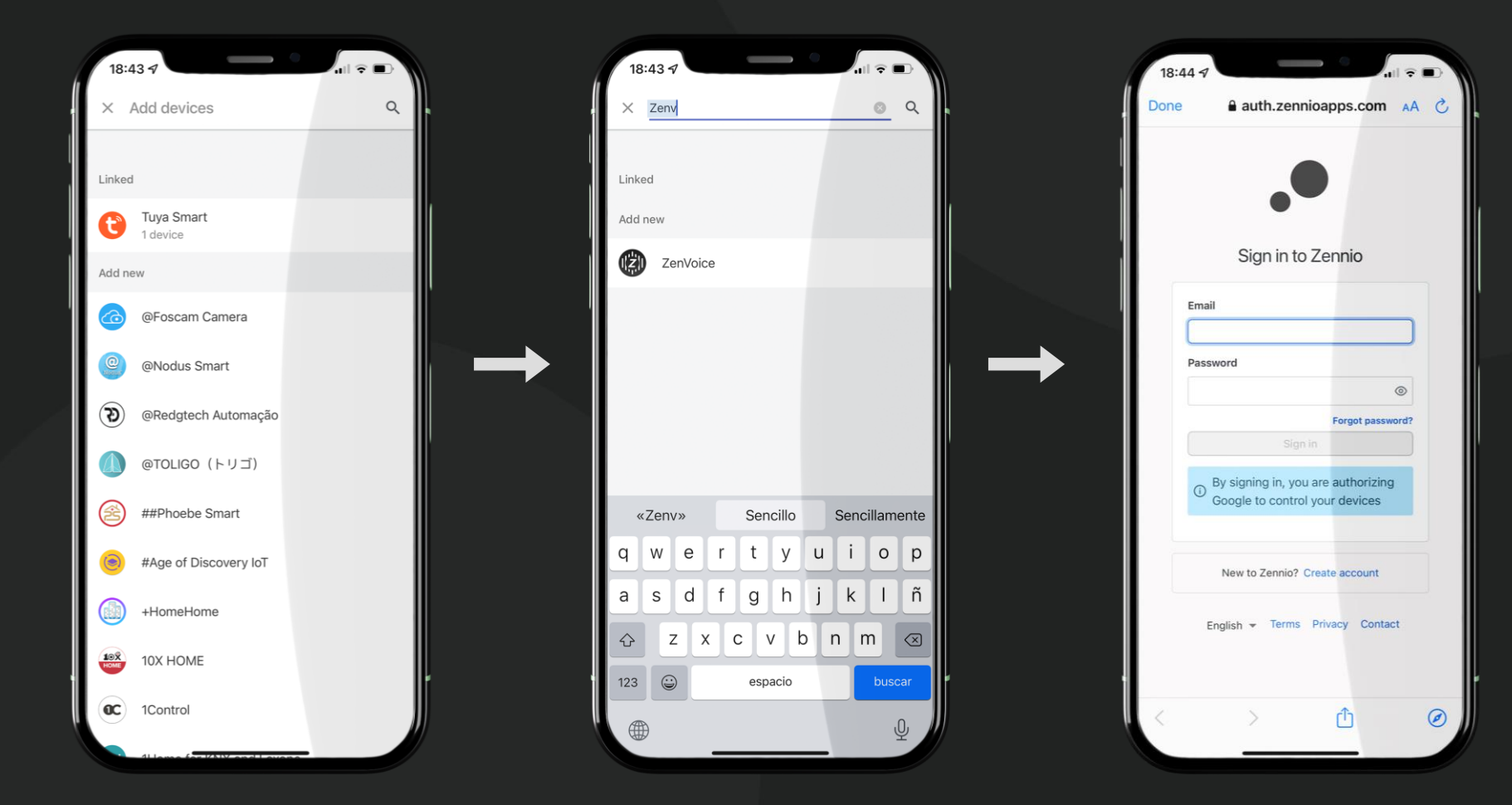

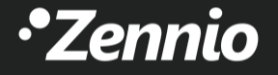

### 4. Set up ZenVoice

Your ZRC account is now linked to your Amazon/Google Home Assistant acount!

• Access ZenVoice web configurator throught the link:

https://zenvoice.zennioapps.com/

• Your user to log-in will be the registered one for ZRC:

ZRC User:

- Email : ejemplo@hotmail.com
- Password: Zennio123

| 0                | G Google                                                                |      | × +              | × +            |                       |                |              | Q        | -   |       | × |
|------------------|-------------------------------------------------------------------------|------|------------------|----------------|-----------------------|----------------|--------------|----------|-----|-------|---|
|                  | $\langle \rangle$                                                       | С 🔡  | 🕀 zenv           | oice.zennioapp | s.com                 |                |              |          |     | ₹     | # |
|                  |                                                                         |      | 🔁 Zenni          | o Login zenvo  | ice.zennioapps.co     | om/            |              |          |     | in in |   |
|                  |                                                                         |      | Q zenvo          | vice.zennioapp | <b>s.com</b> - Google | Search         |              |          |     |       |   |
|                  |                                                                         |      | • <b>Z</b> Zenni | o Login auth.z | ennioapps.com/?       | client_id=3qag | os41j9omiclj | riqs11tt | g6& |       |   |
|                  | Zennio Login auth.zennioapps.com/?client_id=3qagos41j9omicljriqs11ttg6& |      |                  |                |                       |                |              |          |     |       |   |
| ٩                |                                                                         |      |                  |                |                       |                |              |          |     |       |   |
| 0                |                                                                         |      |                  |                |                       |                |              |          |     |       |   |
| Ø                |                                                                         |      |                  |                |                       |                |              |          |     |       |   |
| -                |                                                                         |      |                  |                | 00                    |                | <b>X</b>     |          |     |       |   |
| Ø                |                                                                         |      |                  |                |                       | gie            | >            |          |     |       |   |
| $\triangleright$ |                                                                         |      |                  |                |                       |                |              |          |     |       |   |
| _                |                                                                         |      |                  |                |                       |                |              |          |     |       |   |
| 0                |                                                                         |      |                  |                |                       |                |              |          |     |       |   |
| ()               |                                                                         |      |                  | Google S       | Search I'm F          | Feeling Lucky  |              |          |     |       |   |
| ŝ                |                                                                         |      |                  | Google offered | in: Español catal     | à galego eusl  | ara          |          |     |       |   |
| C.               |                                                                         |      |                  |                |                       |                |              |          |     |       |   |
| ¥                |                                                                         |      |                  |                |                       |                |              |          |     |       |   |
| 0                |                                                                         |      |                  |                |                       |                |              |          |     |       |   |
|                  |                                                                         |      |                  |                |                       |                |              |          |     |       |   |
|                  |                                                                         |      |                  |                |                       |                |              |          |     |       |   |
|                  |                                                                         |      |                  |                |                       |                |              |          |     |       |   |
|                  |                                                                         |      |                  |                |                       |                |              |          |     |       |   |
|                  | Spain                                                                   |      |                  |                |                       |                |              |          |     |       |   |
|                  | -                                                                       | bout | Advertising      |                | How Search wo         | rks Pr         | ivacy Te     |          |     |       |   |

### 5. Configure voice controls

- By accessing your ZenVoice's setup via web, a list containing all Z70 v2 linked to your ZRC account will be displayed.
- It will be possible to configure those touch panels that fullfil these conditions:
  - 1. ZenVoice or demo license is active.
  - 2. Application program with voice control parameter enabled:
    - 1. 3.4 or latter for Alexa.
    - 2. 3.5 or latter for Google Home Assistant.

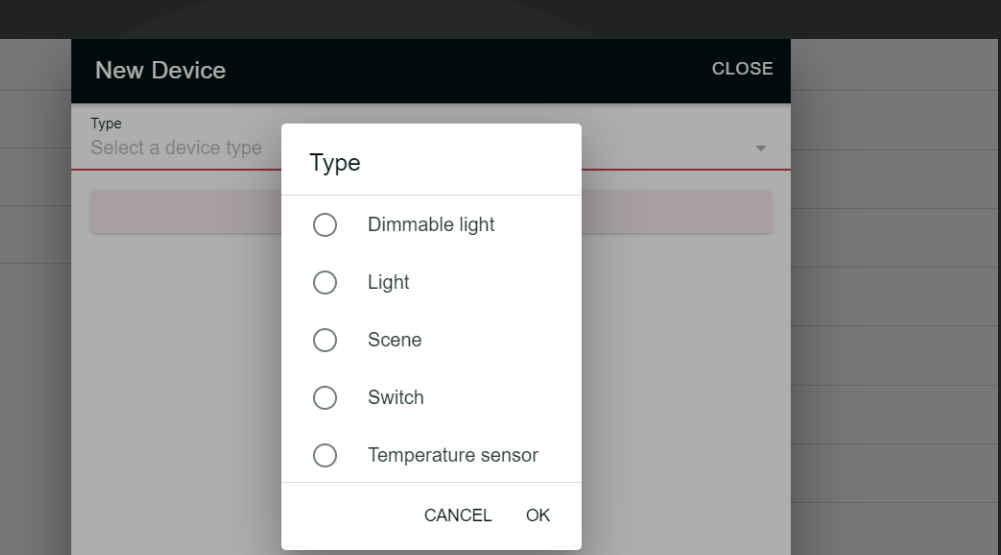

ZenVoice U Z70 hall Dispositivos Zennio 8.10 No hay dispositivos. Puedes crear dispositivos a través del botón +. SYP Izq  $\geq$ Z70 770 Salon  $\geq$ Z70 hall • When a type of control has been selected, ZenVoice will perform a guick search of the compatible controls, excluding those that does not match the criteria. • For instance, switch and lighting On/Off controls would be equivalent, variying onlythe icons that represent each kind of control. Also, the voice controls for your voice assistant will require different key words: • Zennio Alexa, turn off all lights / OK Google, turn off all the lights  $\rightarrow$  Lighting

On/Off controls will be turned off, but not switch controls.

කු

+

### 6. Communicate with your voice assistant

- There are two options in order to transmit voice commands with voice assistant:
  - 1. Through your smartphone's APP:
    - 1. Amazon Alexa
    - 2. Google Home
  - 2. Using a Smart speaker compatible with Alexa or Google Home such as Amazon ECHO, Sonos, Google Nest...

Z70 v2 IS NOT a smart speaker, it will only work as a gateway, so you MUST NOT voice the commands to Z70 v2.

# Alexa, turn on the lights.OK!

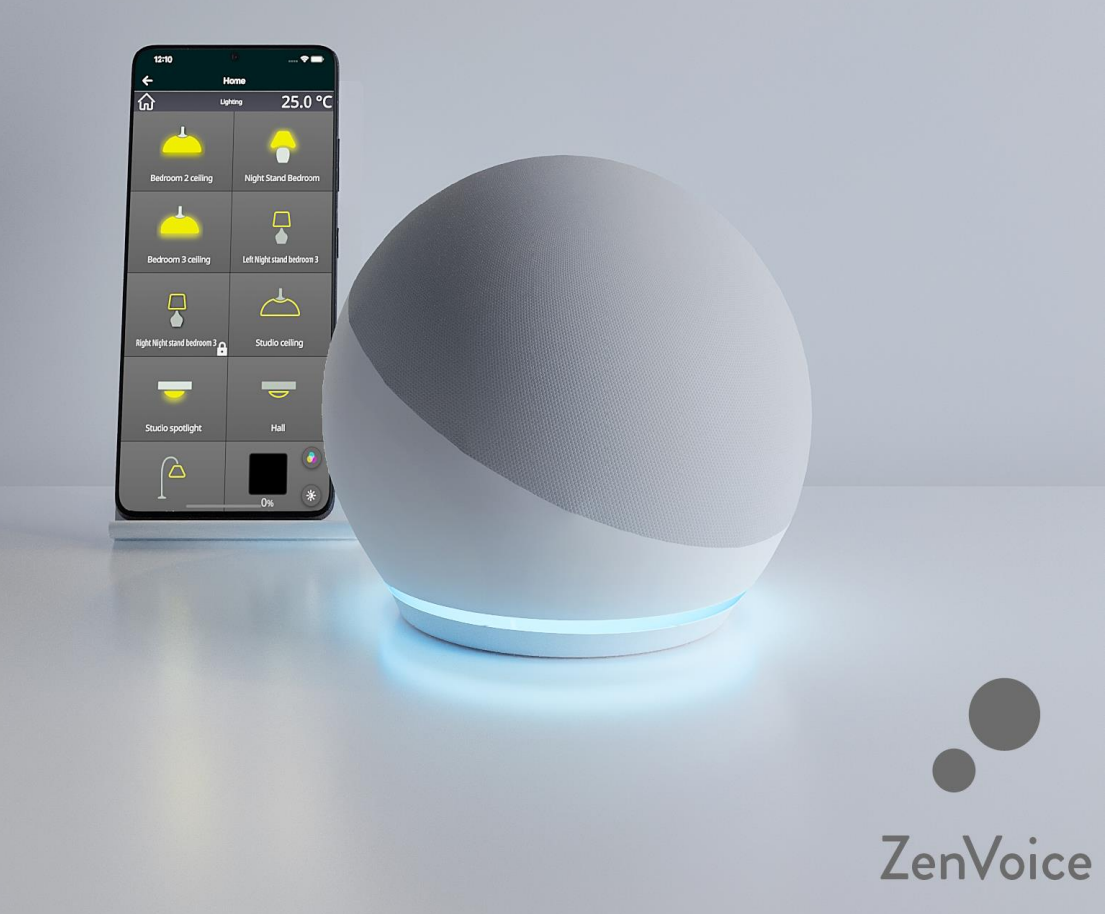

### 7.1 Compatibles controls and voice commands

### • Switch & On/Off control

- Alexa! Turn on lamp light.
- Alexa! Turn on ceiling fan.
- Alexa! Turn off AC.
- Temperature sensor control
  - Alexa! What is the temperature of the Office?
  - Alexa! What is the temperature of Bedroom?
- Dimmer control
  - Alexa! Ceiling light brightness 50%.
  - Alexa! Turn on ceiling light.

### IMPORTANT!

For dimmer controls to work, it is mandatory to link precise dimming (1 byte) since voice assistants do not allow the use of relative dimming (4-bit).

### Scene control

- Alexa! Turn on "scene control name".
- Alexa! Turn on exit.
- Alexa! Turn on cinema.

### • Thermostat control

- Alexa! Set thermostat to 23 degrees.
- Alexa! Lower living room temperatura 2 degrees.
- Shutter control
  - Alexa! Raise/lower the blind.
  - Alexa! Set blind to 60%.
- RGB light control
  - Alexa! Turn on RGB light.
  - Alexa! Set RGB grey.

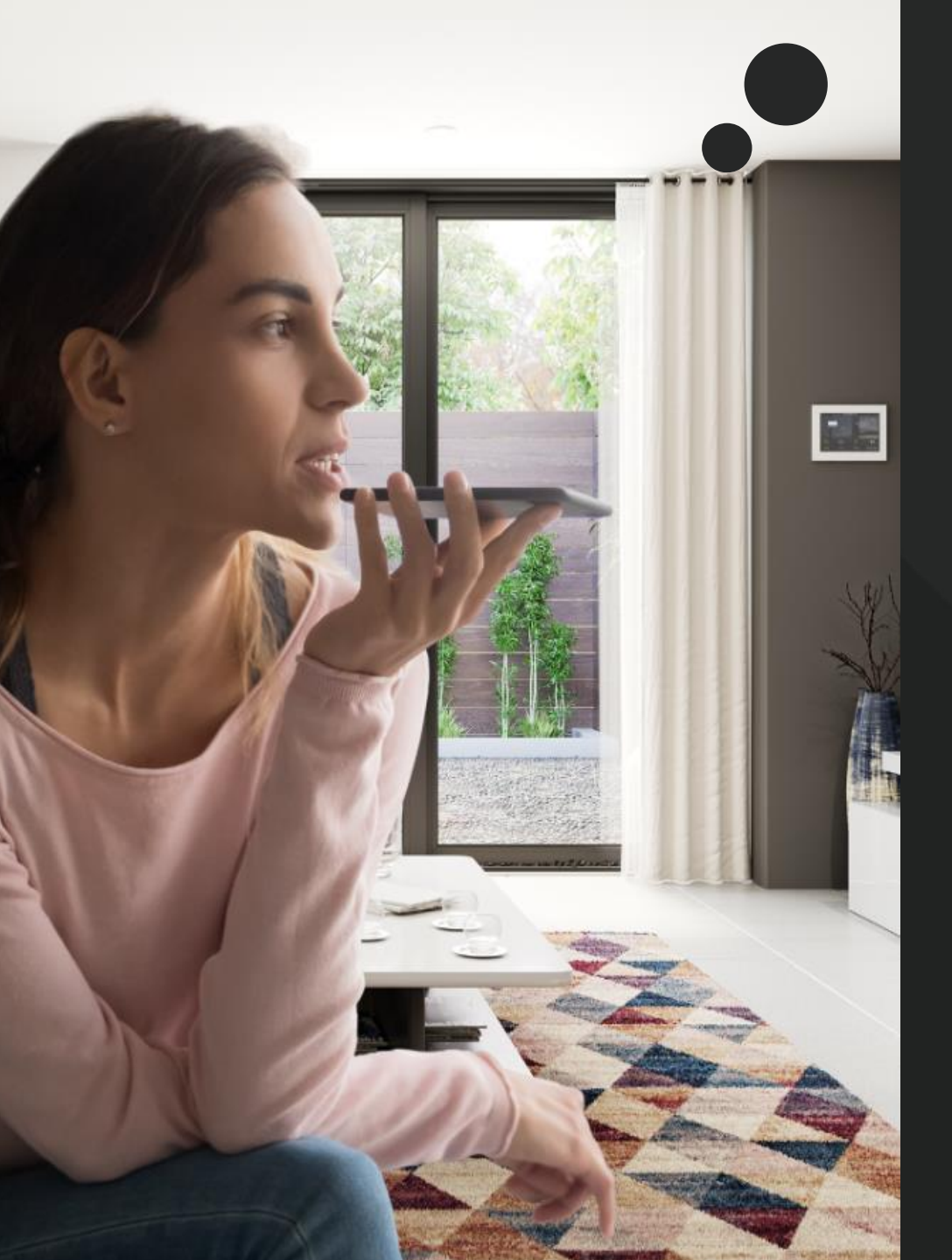

### 7.2 Compatibles controls and voice commands

### • Switch & On/Off control

- OK Google, turn on lamp light.
- OK Google, turn on ceiling fan.
- OK Google, turn off AC.

### • Temperature sensor control

- OK Google, What is the temperature of the Office?
- OK Google, What is the temperature of Bedroom?

### • Dimmer control

- OK Google, ceiling light brightness 50%.
- OK Google, turn on ceiling light.

### IMPORTANT!

For dimmer controls to work, it is mandatory to link precise dimming (1 byte) since voice assistants do not allow the use of relative dimming (4-bit).

- Scene control
  - OK Google, turn on "scene control name".
  - OK Google, turn on Exit.

### • Thermostat control

- OK Google, set thermostat to 23 degrees.
- OK Google, lower living room temperature 2 degrees.

### • Shutter control

- OK Google, raise/lower the blind.
- OK Google, set blind to 60%.
- RGB light control
  - OK Google, turn on RGB light.
  - OK Google, set RGB grey.

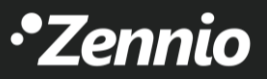

# •Zennio